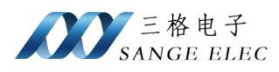

# IEC103 转 ModbusTCP 网关使用说明书 型号: SG-TCP-IEC103

版本: V1.0.0

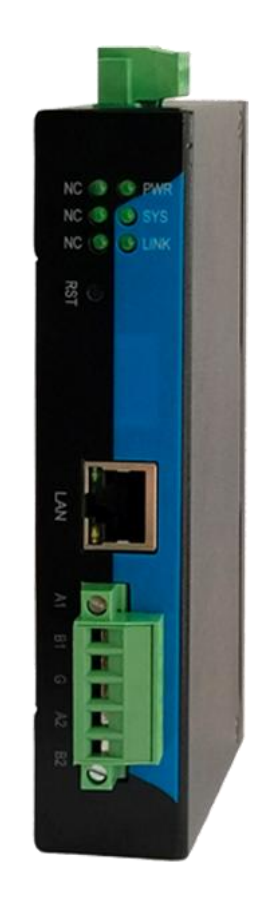

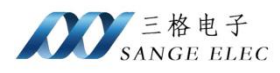

# 版本信息

| 日期         | 版本号    | 修改内容 | 备注 |
|------------|--------|------|----|
| 2024/12/18 | V1.0.0 | 建立   |    |
|            |        |      |    |
|            |        |      |    |
|            |        |      |    |

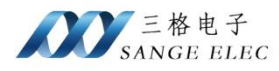

目录

| 版本 | 、信息    | ļ      |                      | 2  |
|----|--------|--------|----------------------|----|
| 目達 | L<br>K |        |                      | 3  |
| 第一 | →章     | 产品     | 品概述                  | 4  |
| 第二 | _章     | 硬作     | +说明                  | 5  |
|    | 2.1.   | 产品     | 晶外观                  | 5  |
|    | 2.2.   | 产品     | 品接口                  | 5  |
|    |        | 2.2.1. | LAN 口                | 5  |
|    |        | 2.2.2. | 电源端子                 | 5  |
|    |        | 2.2.3. | RST 按键               | 5  |
|    |        | 2.2.4. | COM1、COM2            | 6  |
|    | 2.3.   | 指示     | 示灯                   | 6  |
|    | 2.4.   | 基本     | 与参数                  | 6  |
|    | 2.5.,  | 尺寸图    |                      | 7  |
|    | 2.5.   | 标准     | 主配件                  | 7  |
| 第三 | 章      | 软件     | +说明                  | 8  |
|    | 3.1.   | 软件     | +使用                  | 8  |
|    | 3.2.   | 参数     | 女配置                  | 9  |
|    |        | 3.2.1. | IEC103 配置            | 10 |
|    |        | 3.2.2. | DLT645 配置            | 12 |
|    | 3.3.   | 数携     | <b></b>              | 12 |
|    |        | 3.3.1. | IEC103 映射到 Modbus 地址 | 12 |
|    |        | 3.3.2. | DLT645 映射到 Modbus 地址 | 13 |
| 第四 | 章      | 应月     | 月实例                  | 17 |
|    | 4.1.   | IEC    | 103 配置实例             | 17 |
|    | 4.2.   | DL     | <b>Γ645</b> 电表配置实例   | 20 |
| 第∃ | ī章     | 售后     | 5及联系方式               | 24 |

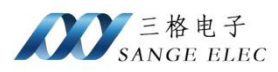

### 第一章 产品概述

IEC103转 ModbusTCP 网关型号 SG-TCP-IEC103, 是三格电子推出的工业级网关(以下简称网关),主要用于 IEC103数据采集、DLT645-1997/2007数据采集, IEC103支持遥测和遥信,可接微机综合保护单元、电力系统微机保护单元、电表等,将采集到的数据转换为 ModbusTCP 协议数据,对接 ModbusTCP 主站、组态屏、MES 系统等。

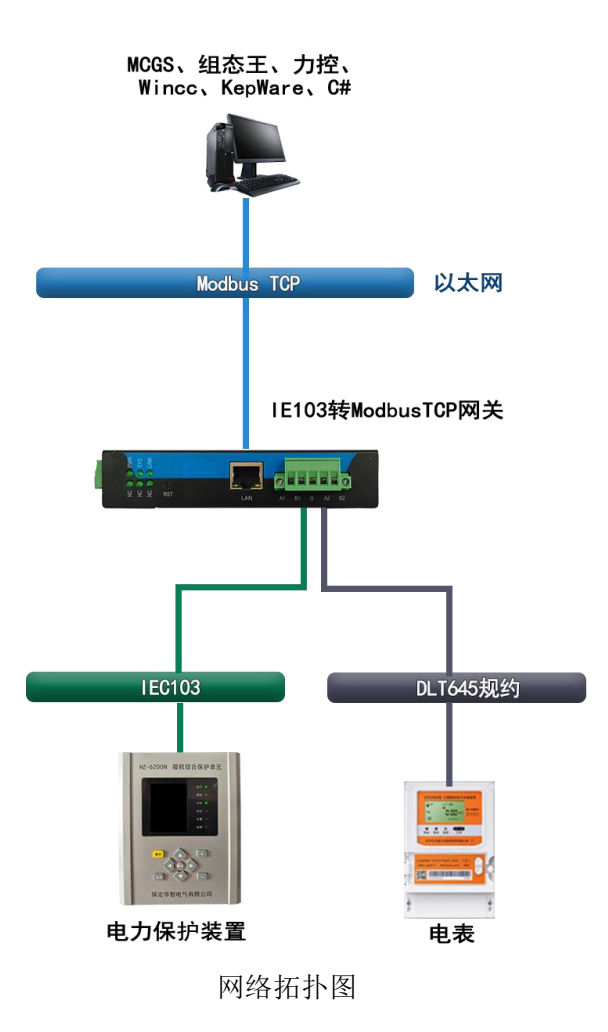

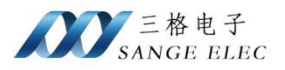

### 第二章 硬件说明

### 2.1. 产品外观

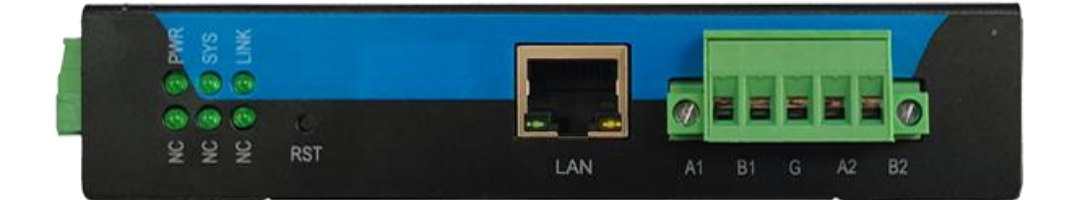

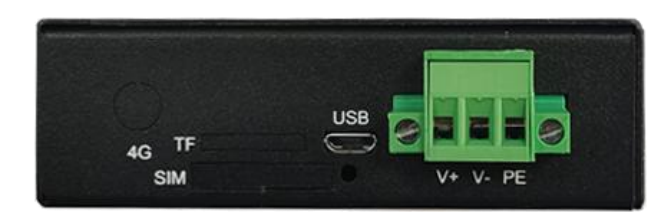

# 2.2. 产品接口

- •LAN 口:用来接 Modbus TCP 主站设备。
- •电源端子接口:网关供电。
- Reload 按键:长按 3~10s 设备恢复出厂设置。
- COM1: 端子接法通用串口 RS485。
- COM2: 端子接法通用串口 RS485。

#### 2.2.1. LAN 口

网关提供1个LAN口,连接 Modbus TCP 主站设备。默认 IP: 192.168.1.37。

#### 2.2.2. 电源端子

V+、V-为网关供电口,支持 12~36V DC 供电, PE 可接大地。

#### 2.2.3. RST 按键

长按 5~10s 网关恢复出厂设置,恢复出厂设置 LAN 口默认 IP 为 192.168.1.37。

5 天津滨海新区三格电子科技有限公司

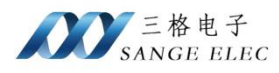

#### 2.2.4. COM1, COM2

插拔式接线端子,支持两路 RS485。

| 引脚 | 功能            |
|----|---------------|
| A1 | COM1(RS485_A) |
| B1 | COM1(RS485_B) |
| G  | GND           |
| A2 | COM2(RS485_A) |
| B2 | COM2(RS485_B) |

# 2.3. 指示灯

| NC | ( | C PWR  |
|----|---|--------|
| NC | 0 | 🙂 sys  |
| NC | ٢ | 🙂 LINK |
|    |   |        |

- Power 灯:常量表示供电正常。
- Sys 灯:设备工作正常时闪烁。
- Link 灯: ModbusTCP 有设备连接时常亮。
- •NC: 预留。
- •NC: 预留。
- •NC: 预留。

### 2.4. 基本参数

| 分类   | 参数     | 数值           |
|------|--------|--------------|
|      | 供电电压   | DC 12~36V    |
| 硬件参数 | 功率     | 5W           |
|      | 网<br>口 | RJ45、10/100M |

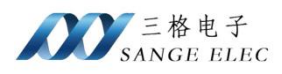

|    | 串口波特率   | 2400~115200bps              |
|----|---------|-----------------------------|
|    | IP 获取方式 | 静态IP                        |
|    | 尺寸 (mm) | 110*144*27 (不带端子 90*133*27) |
|    | 工作温度    | -20~65°C                    |
| 其他 | 存储温度    | -40~105℃                    |
|    | 工作湿度    | 5%~95% RH(无凝露)              |
|    | 存储湿度    | 5%~95% RH(无凝露)              |

# 2.5.尺寸图

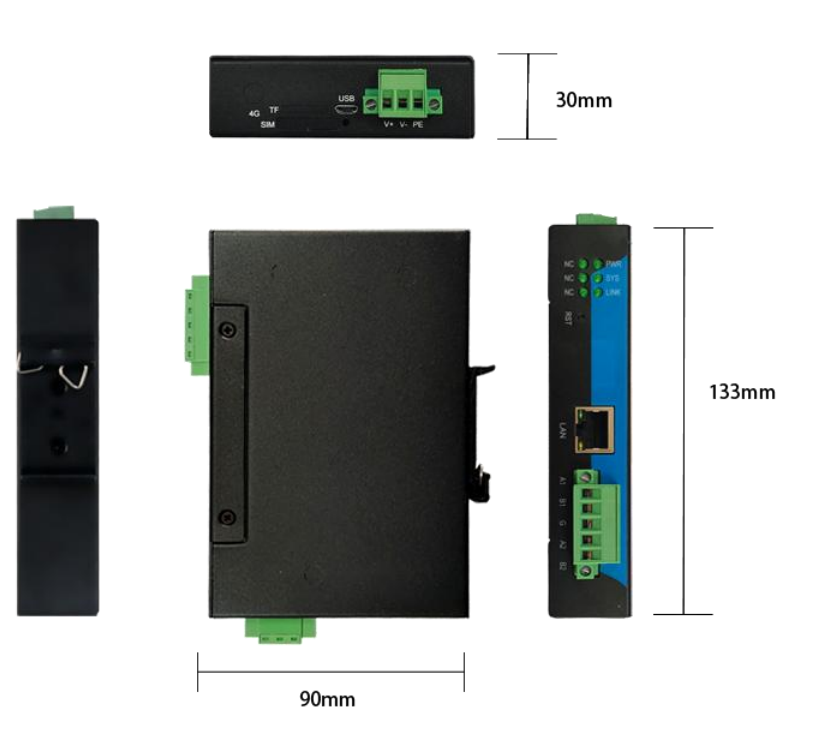

# 2.5. 标准配件

- SG-TCP-IEC103 x1
- •24v1A 电源适配器 x1
- •电源转接头 x1

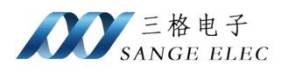

# 第三章 软件说明

# 3.1. 软件使用

| TCP-IEC10         | 03 <mark>V1.</mark> 0    |         | S    |       |      |   |           |        |   |     | <u> </u> |   |
|-------------------|--------------------------|---------|------|-------|------|---|-----------|--------|---|-----|----------|---|
| IP                | MAC                      | Version | COM1 | COM2  | 网络配置 |   |           |        |   |     |          |   |
|                   |                          |         |      | 协议    |      | ~ | 波特率       | 115200 | ~ | 停止位 | 1        | ~ |
|                   |                          |         | 通信超日 | 时时间毫秒 | 1000 | • | 数据位       | 8      | ~ | 校验位 | NONE     | ~ |
|                   |                          |         | 采集时间 | 间间隔毫秒 | 3000 | • | Modbus┆揣□ | 502    | * |     |          |   |
|                   |                          |         |      |       |      |   |           |        |   |     |          |   |
| 请选择与网             | )关连接的网卡<br>タ(い) 士 网)     |         |      |       |      |   |           |        |   |     |          |   |
| 192. 108. 1.<br># | 製素设备                     | 配置设备    |      |       |      |   |           |        |   |     |          |   |
| 重<br>选择的本机        | 重启设备<br>JIP: 192.168.1.8 | 恢复出厂设置  |      |       |      |   |           |        |   |     |          |   |
|                   |                          | y.      |      |       |      |   |           |        |   |     |          |   |

选择电脑端与网关连接的网卡。点击搜索设备可查看搜索到的网关 IP。

| H TCP-IEC103 V1.0                   |      |      |      |   |          |        |   |     | <u>n_</u> n |   |
|-------------------------------------|------|------|------|---|----------|--------|---|-----|-------------|---|
| IP MAC Version                      | COM1 | COM2 | 网络配置 |   |          |        |   |     |             |   |
| 192.108.1.37 08:45:20:AF:65:07 1    |      | 协议   |      | ~ | 波特率      | 115200 | ~ | 停止位 | 1           | ~ |
|                                     | 通信超时 | 时间毫秒 | 1000 | • | 数据位      | 8      | ~ | 校验位 | NONE        | ~ |
|                                     | 采集时间 | 间隔毫秒 | 3000 | • | Modbus就出 | 502    | • |     |             |   |
|                                     |      |      |      |   |          |        |   |     |             |   |
|                                     |      |      |      |   |          |        |   |     |             |   |
|                                     |      |      |      |   |          |        |   |     |             |   |
|                                     |      |      |      |   |          |        |   |     |             |   |
|                                     |      |      |      |   |          |        |   |     |             |   |
|                                     |      |      |      |   |          |        |   |     |             |   |
| 192.168.1.8(以太网) ~                  |      |      |      |   |          |        |   |     |             |   |
| 搜索设备                                |      |      |      |   |          |        |   |     |             |   |
| 读取配置 配置设备                           |      |      |      |   |          |        |   |     |             |   |
| 重启设备恢复出厂设置                          |      |      |      |   |          |        |   |     |             |   |
| 选择的本机IP: 192.168.1.8                |      |      |      |   |          |        |   |     |             |   |
| 搜索到: 192.168.1.37 08:4B:2C:AF:6B:C7 |      |      |      |   |          |        |   |     |             |   |
|                                     |      |      |      |   |          |        |   |     |             |   |
|                                     |      |      |      |   |          |        |   |     |             |   |

选中要配置的网关,点击读取配置可将网关中配置的参数信息显示到右侧参数信息中。点击配置设备 可将当前修改的配置同步到网关。可操作重启网关和恢复出厂设置。

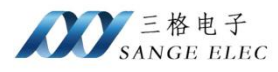

| 🔡 TCP-IEC103 V1.0                                           |           |                  | _ | × |
|-------------------------------------------------------------|-----------|------------------|---|---|
| IP MAC Version                                              | COM1 COM2 | 网络配置             |   |   |
| 192.168.1.37 08:4B:2C:AF:6B:C7 1                            |           |                  |   |   |
|                                                             |           | 100 100 1 07     |   |   |
|                                                             | IF        | 192. 168. 1. 37  |   |   |
|                                                             | 子网掩码      | 255. 255. 255. 0 |   |   |
|                                                             | 网关        |                  |   |   |
|                                                             | 首诜DNS     |                  |   |   |
|                                                             |           |                  |   |   |
|                                                             | 备用DNS     |                  |   |   |
|                                                             |           |                  |   |   |
|                                                             | 获取IP信     | 退 设置IP信息         |   |   |
| 请选择与网关连接的网卡                                                 |           |                  |   |   |
| 192.168.1.8(以太网) ~                                          |           |                  |   |   |
| 搜索设备                                                        |           |                  |   |   |
|                                                             |           |                  |   |   |
| 1次4以80月 80月17日                                              |           |                  |   |   |
| 重启设备恢复出厂设置                                                  |           |                  |   |   |
| 选择的本机IP: 192.168.1.8<br>搜索到, 192.168.1.37_08:4B:2C:AF:6B:C7 |           |                  |   |   |
| 印信息获取完成                                                     |           |                  |   |   |
|                                                             |           |                  |   |   |
|                                                             |           |                  |   |   |

左侧选中设备,右侧切换到网络配置页,点击获取 IP 信息可获取当前网关的 IP 信息。点击设置 IP 信息,将当前配置的 IP 信息更新到网关。

### 3.2. 参数配置

| 💀 TCP-IEC103 V1.0                                                                                                 |           |      |           |        |   |     | 21 <u>—</u> 23 |   |
|----------------------------------------------------------------------------------------------------|-----------|------|-----------|--------|---|-----|----------------|---|
| IP         MAC         Version           192         168         1         37         08:48:20:4F:68:07         1 | COM1 COM2 | 网络配置 |           |        |   |     |                |   |
| 192.100.1.37 00.45.20.AF.05.07 1                                                                                  | 协议        | ~    | 波特率       | 115200 | ~ | 停止位 | 1              | ~ |
|                                                                                                    | 通信超时时间毫秒  | 1000 | 数据位       | 8      | ~ | 校验位 | NONE           | ~ |
|                                                                                                    | 采集时间间隔毫秒  | 3000 | Modbus┆耑□ | 502    | • |     |                |   |
|                                                                                                    |           |      |           |        |   |     |                | 2 |
|                                                                                                    |           |      |           |        |   |     |                |   |
|                                                                                                    |           |      |           |        |   |     |                |   |
|                                                                                                    |           |      |           |        |   |     |                |   |
| 请选择与网关连接的网卡                                                                                                    |           |      |           |        |   |     |                |   |
| 192.168.1.8(以太网)                                                                                                  |           |      |           |        |   |     |                |   |
| 搜索设备                                                                                                    |           |      |           |        |   |     |                |   |
| 读取配置                                                                                                    |           |      |           |        |   |     |                |   |
| 重启设备恢复出厂设置                                                                                                    |           |      |           |        |   |     |                |   |
| 选择的本机IP: 192.168.1.8<br>搜索到: 192.168.1.37 08:4B:2C:AF:6B:C7<br>IP信息获取完成                                           |           |      |           |        |   |     |                |   |
| ,                                                                                                    |           |      |           |        |   |     |                |   |

COM1 和 COM2 页分别对应硬件上的两组 RS485。两组单独配置通讯参数、采集协议和映射到 Modbus TCP 的端口号。映射到 Modbus TCP 的端口号不能相同。

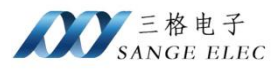

| R TCP-IEC103 V1.0                                                       | 14    |      |            |       |          |          |     |      |    |
|-------------------------------------------------------------------------|-------|------|------------|-------|----------|----------|-----|------|----|
| IP MAC Ve                                                               | rsion | COM1 | COM2       | 网络配置  |          |          |     |      |    |
| 192.168.1.37 08:4B:2C:AF:6B:C7 1                                        |       |      | 协议         | NC102 | 波特率      | 115200 ~ | 停止位 | 1    | ~  |
|                                                                         |       | 通信超时 | 时间毫秒<br>Nr | .T645 | 数据位      | 8 ~      | 校验位 | NONE | ~  |
|                                                                         |       | 采集时间 | 间隔臺秒。      | 00    | ₩odbus就口 | 502      |     |      |    |
|                                                                         |       |      |            |       |          |          |     |      | 88 |
|                                                                         |       |      |            |       |          |          |     |      |    |
|                                                                         |       |      |            |       |          |          |     |      |    |
|                                                                         |       |      |            |       |          |          |     |      |    |
| 请选择与网关连接的网卡                                                             |       |      |            |       |          |          |     |      |    |
| 192.168.1.8(以太网)                                                        | ~     |      |            |       |          |          |     |      |    |
| 搜索设备                                                                    |       |      |            |       |          |          |     |      |    |
| 读取配置 配置设备                                                               |       |      |            |       |          |          |     |      |    |
| 重启设备恢复出厂设                                                               | 置     |      |            |       |          |          |     |      |    |
| 选择的本机IP, 192.168.1.8<br>搜索到: 192.168.1.37 08:4B:2C:AF:6B:C7<br>IP信息获取完成 | ^     |      |            |       |          |          |     |      |    |
|                                                                         | Ŷ     |      |            |       |          |          |     |      |    |

协议处可选择当前页对应的串口使用的采集协议,选择 None 时表示此串口不做数据采集使用。

### 3.2.1. IEC103 配置

| HTCP-IEC103 V1.0                                            |        |             |                | - 🗆 X      |
|-------------------------------------------------------------|--------|-------------|----------------|------------|
| IP MAC Version                                              | COM1   | COM2 网络配置   |                |            |
| 192.100.1.37 00.4B.2C.AF.0B.C/ 1                            |        | 协议 IEC103 ~ | 波特率 115200 ~   | 停止位 1 ~    |
|                                                             | 通信超时时  | 间毫秒 1000 🗧  | 数据位 8 ~        | 校验位 NONE ~ |
|                                                             | 采集时间间  | 隔毫秒 3000    | Modbus端口 502 : |            |
|                                                             | 地址     | 1           | 总召唤时间(秒) 60    | A<br>V     |
|                                                             | CPUt地址 | 1           |                |            |
|                                                             | 序号     | 类别 类别号      |                | ^          |
|                                                             | 0      | 未定义 ~       |                |            |
|                                                             | 2      | 木定义 ~       |                |            |
| 请选择与网关连接的网卡                                                 | 3      | 未定义 ~       |                |            |
| 192.168.1.8(以太网) ~                                          | 4      | 未定义 ~       |                |            |
| 搜索设备                                                        | 5      | 未定义 ~       |                |            |
| ·                                                           | 6      | 未定义  ~      |                |            |
|                                                             | 7      | 未定义 ~       |                |            |
| 重启设备恢复出厂设置                                                  | 8      | 未定义 ~       |                |            |
| 选择的本机IP: 192.168.1.8<br>搜索到: 192.168.1.37 08:4B:2C:AF:6B:C7 | 9      | 未定义 ~       |                |            |
| IP信息获取完成                                                    | 10     | 未定义 ~       |                |            |
|                                                             |        |             |                |            |
|                                                             | 12     | 木定乂  >      |                | *          |

地址: IEC103 从站通讯地址

CPU 地址: 多 CPU 时设置每个 CPU 地址。逗号隔开如: "1,2"

总召唤时间:表示间隔多久进行一次总召唤。总召唤时按照 CPU 地址进行轮询。

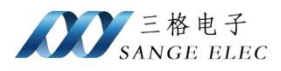

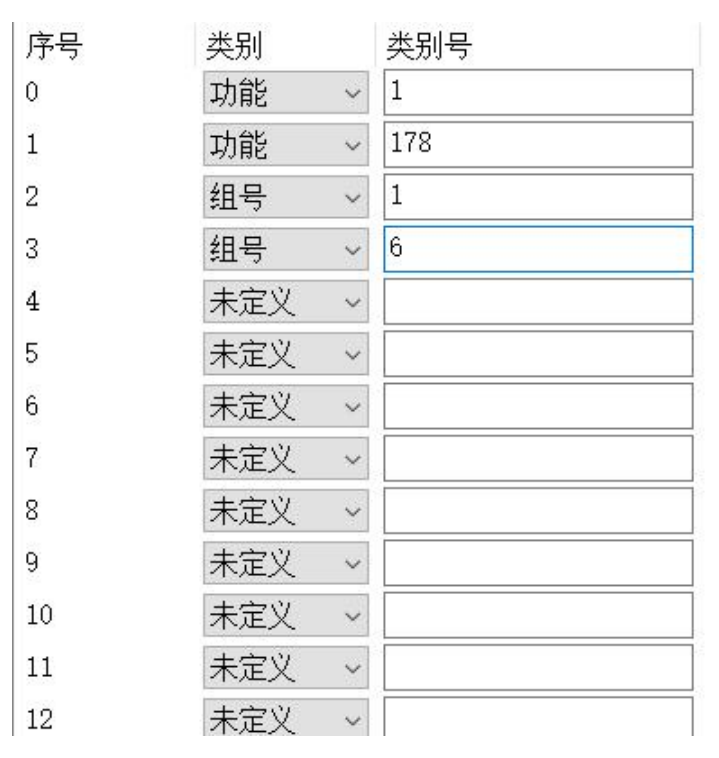

表中定义的功能或组,将映射功能下的所有信息元素或组下的所有条目,不可配置 2 个完全相同的 数据。未定义的项不可读取。

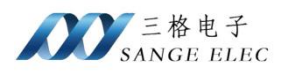

#### 3.2.2. DLT645 配置

|                 | 2         | 办议 DLT645       | ~        | 波特率      | 2400     | ~ | 停止位 | 1    | ~ |
|-----------------|-----------|-----------------|----------|----------|----------|---|-----|------|---|
| 通信詞             | 超时时间      | 毫秒 1000         | •        | 数据位      | 8        | ~ | 校验位 | EVEN | ~ |
| 采集日             | 时间间隔      | <b>毫秒</b> 3000  | <b>•</b> | Modbus就出 | 503      |   |     | 添加电表 |   |
| 1 🗵             | 2         | 3               |          |          |          |   |     |      |   |
|                 | 协议版       | 本: DLT645/2007  |          | ~        |          |   |     |      |   |
| 通讯 <sup>1</sup> | 地址/电表     | 号: АААААААААААА |          | 🖸 全道     | <u>t</u> |   |     |      |   |
| 序号              | 选择        | 数据项名称           |          |          |          |   |     |      | ^ |
| 0               | $\square$ | 正向有功费率4电能       |          |          |          |   |     |      |   |
| 1               | $\square$ | 正向有功费率3电能       |          |          |          |   |     |      |   |
| 2               |           | 正向有功费率2电能       |          |          |          |   |     |      |   |
| 3               |           | 正向有功费率1电能       |          |          |          |   |     |      |   |
| 4               |           | 组合有功费率4电能       |          |          |          |   |     |      |   |
| 5               |           | 组合有功费率3电能       |          |          |          |   |     |      |   |
| 6               |           | 组合有功费率2电能       |          |          |          |   |     |      |   |
| 7               |           | 组合有功费率1电能       |          |          |          |   |     |      |   |
| 8               |           | 组合无功2总电能        |          |          |          |   |     |      |   |
| 9               |           | 组合无功1总电能        |          |          |          |   |     |      |   |
| 10              |           | A相正向有功电能        |          |          |          |   |     |      |   |
| 11              |           | B相正向有功电能        |          |          |          |   |     |      | ~ |

一搬电表默认波特率为 2400,校验位为 EVEN (偶校验),数据位 8,停止位 1。 点击添加电表可添加多个电表。按照电表实际通讯地址/电表号填写。若不知道电表的地

址,且一条 485 链路上只有一个电表时,可以填写通配地址 12 个 A(AAAAAAAAAAAA),多 个电表时不能使用通配地址。不同的电表可单独选择协议版本 DLT645/2007 或 DLT645/1997。

根据需要选择要采集的数据项。列表中的数据项,部分电表可能支持不全,对于不支持的 数据项建议取消勾选。

#### 3.3. 数据映射说明

| 3.3.1. | IEC103 映射到 Modbus 地址 |  |
|--------|----------------------|--|
|--------|----------------------|--|

| Modbus 从站地址 | 装置数据      | 数据类型 | 计算公式                 | 功能号 |
|-------------|-----------|------|----------------------|-----|
| 00001~      | 自定义功能类或组类 | 位    | 00001+(m*1000)+n     | FC1 |
| 40001~      | 自定义功能类或组类 | 双字   | 40001+(m*1000)+(n*2) | FC3 |
|             |           |      | 40002+(m*1000)+(n*2) |     |

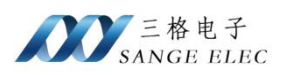

说明:m 代表单元格额序号,每个单元格(类别号)可映射相应功能类或组类下所有信息元素。n 代表装置内部功能类实际信息号或组类实际条目号。Modbus 只采集数值数据,不包含字符串、事件及时间信息,DPI与 SPI 数据使用 FC1 功能,均以"0"或"1"显示"开"或"合",若为无效数据则不改变状态。其他各种数据使用 FC3 功能,若为 MEA 数据,则分析品质后显示,其余数据均与 IEC103 格式一致,映射到 FC3 功能全部占用两个寄存器,数据类型为整数或浮点数。

| 序号 | 类别  | 类别号                     |  |
|----|-----|-------------------------|--|
| 0  | 功能  | ~ 1                     |  |
| 1  | 功能  | <ul><li>✓ 178</li></ul> |  |
| 2  | 组号  | ~ 1                     |  |
| 3  | 组号  | ✓ 6                     |  |
| 4  | 未定义 | ~                       |  |
| 5  | 未定义 | ~                       |  |
| 6  | 未定义 | ~                       |  |
| 7  | 未定义 | ~                       |  |
| 8  | 未定义 | ~                       |  |
| 9  | 未定义 | ~                       |  |
| 10 | 未定义 | ~                       |  |
| 11 | 未定义 | ~                       |  |
| 12 | 未定义 | ~                       |  |

若有 SPI 数据在装置中为功能 1, 信息 23, 则对应的单元格序号 m 为 0, 装置序号 n 为 23, 对应 Modbus 地址为 00001+(0\*1000)+23=00024。

若有 MEA 数据在装置中为功能 178, 信息 50,则对应的单元格序号 m 为 1,装置序号 n 为 50,对应 Modbus 地址为 400001+(1 \* 1000)+50=401051, 400002+(1 \* 1000)+50=401052。

#### 3.3.2. DLT645 映射到 Modbus 地址

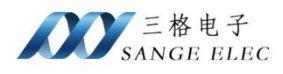

#### 1. DLT645/2007 地址映射表

| Modbus 地址 | 序号 | 电能表数据       | 计算公式                 | 功能号 |
|-----------|----|-------------|----------------------|-----|
|           | 0  | 正向有功费率4电能   |                      |     |
|           | 1  | 正向有功费率3电能   |                      |     |
|           | 2  | 正向有功费率2电能   |                      |     |
|           | 3  | 正向有功费率1电能   |                      |     |
|           | 4  | 组合有功费率4电能   |                      |     |
|           | 5  | 组合有功费率 3 电能 |                      |     |
|           | 6  | 组合有功费率2电能   |                      |     |
|           | 7  | 组合有功费率1电能   |                      |     |
|           | 8  | 组合无功2总电能    |                      |     |
|           | 9  | 组合无功1总电能    |                      |     |
|           | 10 | A 相正向有功电能   |                      |     |
|           | 11 | B 相正向有功电能   |                      |     |
|           | 12 | C 相正向有功电能   |                      |     |
|           | 13 | 电表无功常数      |                      |     |
|           | 14 | 电表有功常数      |                      |     |
|           | 15 | 组合有功总电能     |                      |     |
|           | 16 | 反向有功总电能     |                      |     |
|           | 17 | 第一象限无功总电能   |                      |     |
| 40001~    | 18 | 第二象限无功总电能   | 40001+(m-1)*1000+n*2 | ECO |
| 40001     | 19 | 第三象限无功总电能   | 40002+(m-1)*1000+n*2 | FUS |
|           | 20 | 第四象限无功总电能   |                      |     |
|           | 21 | 正向有功总电能     |                      |     |
|           | 22 | 瞬时总视在功率     |                      |     |
|           | 23 | 瞬时 A 相视在功率  |                      |     |
|           | 24 | 瞬时 B 相视在功率  |                      |     |
|           | 25 | 瞬时C相视在功率    |                      |     |
|           | 26 | 瞬时总无功功率     |                      |     |
|           | 27 | 瞬时 A 相无功功率  |                      |     |
|           | 28 | 瞬时 B 相无功功率  |                      |     |
|           | 29 | 瞬时C相无功功率    |                      |     |
|           | 30 | 瞬时总有功功率     |                      |     |
|           | 31 | 瞬时 A 相有功功率  |                      |     |
|           | 32 | 瞬时 B 相有功功率  |                      |     |
|           | 33 | 瞬时C相有功功率    |                      |     |
|           | 34 | 总功率因数       |                      |     |
|           | 35 | A相功率因数      |                      |     |
|           | 36 | B 相功率因数     |                      |     |
|           | 37 | C相功率因数      |                      |     |

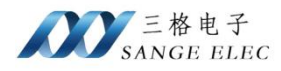

| 38 | A相电流 |
|----|------|
| 39 | B相电流 |
| 40 | C相电流 |
| 41 | A相电压 |
| 42 | B相电压 |
| 43 | C相电压 |

#### 2. DLT645/1997 地址映射表

| Modbus 地址 | 序号 | 电能表数据      | 计算公式                       | 功能号 |
|-----------|----|------------|----------------------------|-----|
|           | 0  | 正向有功费率4电能  |                            |     |
|           | 1  | 正向有功费率3电能  |                            |     |
|           | 2  | 正向有功费率2电能  |                            |     |
|           | 3  | 正向有功费率1电能  |                            |     |
|           | 4  | 电表常数(无功)   |                            |     |
|           | 5  | 电表常数(有功)   |                            |     |
|           | 6  | 反向有功总电能    |                            |     |
|           | 7  | 第一象限无功总电能  |                            |     |
|           | 8  | 第二象限无功总电能  |                            |     |
|           | 9  | 第三象限无功总电能  |                            |     |
|           | 10 | 第四象限无功总电能  |                            |     |
|           | 11 | 正向有功总电能    |                            |     |
|           | 12 | 瞬时总无功功率    |                            |     |
|           | 13 | 瞬时 A 相无功功率 | 40001 ( 1)                 |     |
| 40001~    | 14 | 瞬时 B 相无功功率 | 40001+(m-1)                | EC2 |
| 40001     | 15 | 瞬时C相无功功率   | *1000+11*2                 | FUS |
|           | 16 | 瞬时总有功功率    | $40002^+(\text{III}^{-1})$ |     |
|           | 17 | 瞬时 A 相有功功率 | *1000+11*2                 |     |
|           | 18 | 瞬时 B 相有功功率 |                            |     |
|           | 19 | 瞬时 C 相有功功率 |                            |     |
|           | 20 | 总功率因数      |                            |     |
|           | 21 | A 相功率因数    |                            |     |
|           | 22 | B 相功率因数    |                            |     |
|           | 23 | C相功率因数     |                            |     |
|           | 24 | A相电流       |                            |     |
|           | 25 | B相电流       |                            |     |
|           | 26 | C相电流       |                            |     |
|           | 27 | A相电压       |                            |     |
|           | 28 | B相电压       |                            |     |
|           | 29 | C相电压       |                            |     |

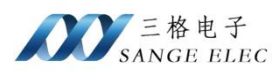

说明:m代表电表序号,n代表数据项序号。每个数据为双字,映射连续的2个 Modbus 地址,使用 Modbus TCP 读取数据时,数据类型为浮点数,模式为大端模式。

| 1               | 2 🔨 🛛        | 3              |                                       |
|-----------------|--------------|----------------|---------------------------------------|
|                 | 协议版          | 本: DLT645/2007 |                                       |
| 通讯 <sup>±</sup> | 也址/电表        | 문; ААААААААААА | ] ☑ 全选                                |
| 序号              | 选择           | 数据项名称          | ^                                     |
| 0               |              | 正向有功费率4电能      |                                       |
| 1               |              | 正向有功费率3电能      |                                       |
| 2               |              | 正向有功费率2电能      |                                       |
| 3               |              | 正向有功费率1电能      |                                       |
| 4               |              | 组合有功费率4电能      |                                       |
| 5               |              | 组合有功费率3电能      |                                       |
| 6               |              | 组合有功费率2电能      |                                       |
| 7               | $\checkmark$ | 组合有功费率1电能      |                                       |
| 8               |              | 组合无功2总电能       |                                       |
| 9               |              | 组合无功1总电能       |                                       |
| 10              |              | A相正向有功电能       |                                       |
| 11              |              | B相正向有功电能       | · · · · · · · · · · · · · · · · · · · |

如电表 2 的 A 相正向有功电能,序号为 10, Modbus 映射地址双字为 400001+(2-1)\*1000+(10\*2)=401021 和 400002+(2-1)\*1000+(10\*2)=401022。

三格电子 SANGE ELEC

# 第四章 应用实例

# 4.1. IEC103 配置实例

1、 连接设备

将网关的一路 485 与微机综合保护单元的 485 连接。

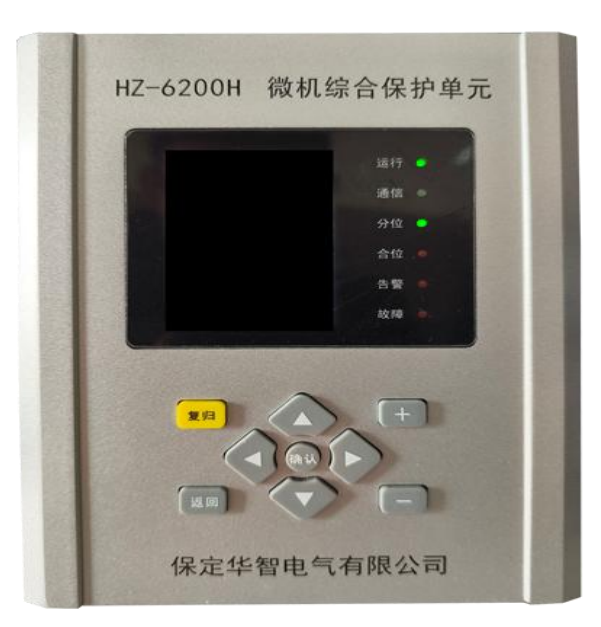

2、 配置 IEC103

根据微机综合保护单元厂家提供的数据点表可知,微机综合保护单元支持功能1。配置序 号0,类别为功能,类别号为1。

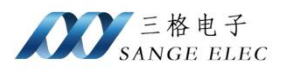

| COM 1 | COM2   | 网络香   | 置      |          |       |   |     |      |   |
|-------|--------|-------|--------|----------|-------|---|-----|------|---|
|       | 协议 🔢   | EC103 | ~      | 波特率      | 9600  | ~ | 停止位 | 1    | ~ |
| 通信超时时 | 间毫秒 10 | 000   | *      | 数据位      | 8     | ~ | 校验位 | EVEN | ~ |
| 采集时间间 | 隔臺秒 30 | 000   | *<br>* | Modbus就日 | 502   | • |     |      |   |
| 地址    | 1      |       | -      | 总召唤时间(秝  | 少) 60 |   | ÷   |      |   |
| CPU地址 | 1      |       |        |          |       |   |     |      |   |
| 序号    | 类别     | 类别号   | 2      |          |       |   |     |      | ^ |
| 0     | 功能     | ~ 1   |        |          |       |   |     |      |   |
| 1     | 未定义    | ~     |        |          |       |   |     |      |   |
| 2     | 未定义    | ~     |        |          |       |   |     |      |   |
| 3     | 未定义    | ~     |        |          |       |   |     |      |   |
| 4     | 未定义    | ~     |        | 0        |       |   |     |      |   |
| 5     | 未定义    | ~     |        |          |       |   |     |      |   |
| 6     | 未定义    | ~     |        |          |       |   |     |      |   |
| 7     | 未定义    | ~     |        |          |       |   |     |      |   |
| 8     | 未定义    | ~     |        |          |       |   |     |      |   |
| 9     | 未定义    | ~     |        |          |       |   |     |      |   |
| 10    | 未定义    | ~     |        |          |       |   |     |      |   |
| 11    | 未定义    | ~     |        |          |       |   |     |      |   |
| 12    | 未定义    | ~     |        |          |       |   |     |      | ~ |

#### 3、 Modbus Poll 查看数据

将配置更新到网关。根据微机综合保护单元厂家提供的数据点表支持的遥测信息序号为 50~~78, 根据地址映射公式 (40001+(m\*1000)+(n\*2), 40002+(m\*1000)+(n\*2))计算地址为 40101~~40158。

| A    | В           | С    | D    | E    | F    | G    | Н    | I    | J    |
|------|-------------|------|------|------|------|------|------|------|------|
| 遥测序号 | 遥测名称        | 遥测类型 | 乘系数  | 除系数  | 公共地址 | 功能类型 | 信息序号 | 计算标志 | 转发标志 |
| 0    | Ia          | 0    | 100  | 4095 | 1    | 1    | 50   | 0    | 0    |
| 1    | Ib          | 0    | 100  | 4095 | 1    | 1    | 51   | 0    | 0    |
| 2    | Ic          | 0    | 100  | 4095 | 1    | 1    | 52   | 0    | 0    |
| 3    | 10          | 0    | 10   | 4095 | 1    | 1    | 53   | 0    | 0    |
| 4    | I1          | 0    | 100  | 4095 | 1    | 1    | 54   | 0    | 0    |
| 5    | 12          | 0    | 100  | 4095 | 1    | 1    | 55   | 0    | 0    |
| 6    | WuO         | 0    | 150  | 4095 | 1    | 1    | 56   | 0    | 0    |
| 7    | ZCU0        | 0    | 150  | 4095 | 1    | 1    | 57   | 0    | 0    |
| 8    | UCO         | 0    | 150  | 4095 | 1    | 1    | 58   | 0    | 0    |
| 9    | Ua          | 0    | 150  | 4095 | 1    | 1    | 59   | 0    | 0    |
| 10   | Ub          | 0    | 150  | 4095 | 1    | 1    | 60   | 0    | 0    |
| 11   | Uc          | 0    | 150  | 4095 | 1    | 1    | 61   | 0    | 0    |
| 12   | Uab         | 0    | 150  | 4095 | 1    | 1    | 62   | 0    | 0    |
| 13   | Ubc         | 0    | 150  | 4095 | 1    | 1    | 63   | 0    | 0    |
| 14   | Uca         | 0    | 150  | 4095 | 1    | 1    | 64   | 0    | 0    |
| 15   | Ps          | 0    | 2598 | 4095 | 1    | 1    | 65   | 0    | 0    |
| 16   | Qs          | 0    | 2598 | 4095 | 1    | 1    | 66   | 0    | 0    |
| 17   | Phase UabIa | 0    | 360  | 4095 | 1    | 1    | 67   | 0    | 0    |
| 18   | Phase UcbIc | 0    | 360  | 4095 | 1    | 1    | 68   | 0    | 0    |
| 19   | Phase U0I0  | 0    | 360  | 4095 | 1    | 1    | 69   | 0    | 0    |
| 20   | Phase UaUb  | 0    | 360  | 4095 | 1    | 1    | 70   | 0    | 0    |
| 21   | Phase UbUc  | 0    | 360  | 4095 | 1    | 1    | 71   | 0    | 0    |
| 22   | Phase UcUa  | 0    | 360  | 4095 | 1    | 1    | 72   | 0    | 0    |
| 23   | Phase IaIb  | 0    | 360  | 4095 | 1    | 1    | 73   | 0    | 0    |
| 24   | Phase IbIc  | 0    | 360  | 4095 | 1    | 1    | 74   | 0    | 0    |
| 25   | Phase_IcIa  | 0    | 360  | 4095 | 1    | 1    | 75   | 0    | 0    |
| 26   | Cos         | 0    | 1    | 4095 | 1    | 1    | 76   | 0    | 0    |
| 27   | FRE         | 0    | 57   | 4095 | 1    | 1    | 77   | 0    | 0    |
| 28   | TEMP        | 0    | 0    | 4095 | 1    | 1    | 78   | 0    | 0    |

微机综合保护单元厂家提供的数据点表支持的遥信信息序号为100~~211,根据地址映射

18 天津滨海新区三格电子科技有限公司

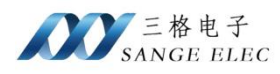

#### 公式(00001+(m\*1000)+n)计算地址为 00101~00212。

| 茅号 遥信名称             |                          | 遥信类型           | 取反标志   | 公共地址          | 功能类型           | 信息序号            | 计算标志           | 转发标志 |
|---------------------|--------------------------|----------------|--------|---------------|----------------|-----------------|----------------|------|
| 0 YX1 (合位)          |                          | 0              | 0      | 1             | 1 1            | 100             | 0              |      |
| 1 YX2(分位)           |                          | 0              | 0      | 1             | 1 1            | 101             | 0              |      |
| 2 YX3(未储能)          |                          | 0              | 0      | 1             | 1 1            | 102             | : 0            |      |
| 3 YX4(手车工作)         | 1                        | 0              | 0      | 1             | l 1            | 103             | . 0            |      |
| 4 YX5(手车实验)         | )                        | 0              | 0      | 1             | l 1            | 104             | . 0            |      |
| 5 YX6(接地刀)          |                          | 0              | 0      | 1             | 1 1            | 105             | i 0            |      |
| 6 YX7 (箱门保护)        | 1                        | 0              | 0      | 1             | 1 1            | 106             | i 0            |      |
| 7 YX8(高温告警)         | 1                        | 0              | 0      | 1             | 1 1            | 107             | 0              |      |
| 8 YX9(超温跳闸)         | 1                        | 0              | 0      | 1             | 1 1            | 108             | . 0            |      |
| 9 YX10(温控故障         | :)                       | 0              | 0      | 1             | 1 1            | 109             | 0              |      |
| 10 YX11 (轻瓦斯)       |                          | 0              | 0      | 1             | 1 1            | . 110           | 0              |      |
| 11 YX12(重瓦斯)        |                          | 0              | 0      | 1             | 1 1            | . 111           | 0              |      |
| 12 YX13             |                          | 0              | 0      | 1             | 1 1            | . 112           | : 0            |      |
| 13 远方位置             |                          | 0              | 0      | 1             | 1              | . 113           | . 0            |      |
| 14 备用               |                          | 0              | 0      | 1             | 1 1            | . 114           | . 0            |      |
| 15 备用               |                          | 0              | 0      | 1             | l 1            | 115             | i 0            |      |
| 16 过流一段动作           |                          | 0              | 0      | 1             | 1              | 116             | 0              |      |
| 17 过流二段动作           |                          | 0              | 0      | 1             | 1              | 117             | 0              |      |
| 18 过流三段动作           |                          | 0              | 0      | 1             | 1              | 118             | 0              |      |
| 19 过流加速动作           |                          | 0              | 0      | 1             | 1 1            | . 119           | 0              |      |
| 20 一次重合动作           |                          | 0              | 0      | 1             | l 1            | . 120           | 0              |      |
| 21 二次重合动作           |                          | 0              | 0      | 1             | l 1            | 121             | 0              |      |
| 22 三次重合动作           |                          | 0              | 0      | 1             | l 1            | 122             | : 0            |      |
| 23 零序过压动作           |                          | 0              | 0      | 1             | 1              | 123             | . 0            |      |
| 24 小电流接地动作          |                          | 0              | 0      | 1             | 1 1            | . 124           | . 0            |      |
| 25 过负荷动作            |                          | 0              | 0      | 1             | l 1            | 125             | i 0            |      |
| 26 零流一段动作           |                          | 0              | 0      | 1             | l 1            | . 126           | ; 0            |      |
| 27 零流二段动作           |                          | 0              | 0      | 1             | l 1            | 127             | 0              |      |
| 28 负序过流动作           |                          | 0              | 0      | 1             | 1 1            | 128             | . 0            |      |
| 29 过热保护动作           |                          | 0              | 0      |               | l 1            | 129             | 0              |      |
| 30 告警总              |                          | 0              | 0      | 1             | l 1            | 130             | 0              |      |
| 31 故障总              |                          | 0              | 0      | 1             | l 1            | 131             | 0              |      |
| 32 过流反时限动作          |                          | 0              | 0      | 1             | 1 1            | 132             | : 0            |      |
| 33 负序反时限动作          |                          | 0              | 0      | 1             | 1 1            | 133             | 0              |      |
| 34 讨压保护动作           |                          | n n            | n n    | 1 9           | 11 °1          | 134             | i n            |      |
| Read/Write Definiti | on                       |                | X Read | /Write Defi   | inition        |                 |                | ×    |
| Slave ID:           |                          | OK             | Slaw   | • ID: 1       |                |                 | OK             | _    |
| Eunction: 03 Bead   | Holding Begisters (4x)   | Capcel         |        |               |                |                 |                |      |
| 100                 |                          |                | Func   | tion: 01 Re   | ead Coils (0x) | ~               | Cano           | el . |
| Address: 100        | Frotocol address, E.g. 4 | 0011->10       | Addr   | ess: 100      | Protoco        | I address, E.g. | 11 -> 10       |      |
| Quantity: 100       |                          |                | Quar   | ntity: 200    |                |                 |                |      |
| Scan Rate: 1000     | [ms]                     | Apply          | Scar   | Rate: 1000    | [ms]           |                 | Appl           | y    |
| Disable             |                          |                | Dis    | able          |                |                 |                |      |
| Read/Write Disa     | bled                     |                |        | Read/Write [  | Disabled       |                 |                |      |
| Disable on error    |                          | Read/Write Ond | e n    | Disable on or |                |                 | Read Aulite C  | Ince |
|                     |                          |                |        | Disable on el |                |                 | Tigger write c |      |
| View                |                          |                | Vie    | w             |                |                 |                |      |
| Flows               | 0.50 0.100 0.5km         | luantitu       | -F     | Rows          |                |                 | -              |      |
|                     |                          | roaniny        |        | ● 10 ○ 20     | J () 50 ()     | 100 () Fit to   | Quantity       |      |
| Hide Alias Colum    | ns 🗌 PLC Addres          | ses (Base 1)   |        | Hide Alias Co | lumns          |                 | esses (Base 1) | 1.1  |
| Address in Cell     | Enron/Dani               | el Mode        |        | Address is Co |                |                 | ata Marata     |      |
|                     |                          |                |        | Address in Ct | 211            |                 | nici Mode      |      |
|                     |                          |                |        |               |                |                 |                |      |

配置遥测及遥信对应的 Modbus 地址。

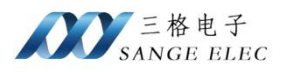

| Colors                      | Alt+Shift+C | 1  |               |           |
|-----------------------------|-------------|----|---------------|-----------|
| Font                        | Alt+Shift+F |    |               |           |
| Signed                      | Alt+Shift+S |    |               |           |
| Unsigned                    | Alt+Shift+U | L  |               |           |
| Hex - ASCII                 | Alt+Shift+H |    | 00120         | Alias     |
| Binary                      | Alt+Shift+B |    | 0             |           |
| 32 Bit signed               | >           | ~  | Big-endian    |           |
| 32 Bit Unsigned             | >           |    | Little-endian |           |
| 64 Bit Signed               | >           |    | Big-endian b  | vte swap  |
| 64 Bit Unsigned             | >           |    | Little-endian | byte swap |
| 32 Bit Float                | >           | F  |               |           |
| 64 Bit Double               | >           | L  | 0             |           |
| PLC Addresses (Base 1)      |             | 1  | 122           |           |
| Protocol Addresses (Base 0) |             | L. | 0             |           |
| Error Counters              | F11         | -  |               |           |
|                             |             |    |               |           |
| Communication               |             |    |               |           |

#### 配置格式为 32 为 Big-endian。

| Alias | 00100 | Alias | 00110           | Alias | 00120 | Alias | 00130 | Alias | 00140 | Alias | 00150 |
|-------|-------|-------|-----------------|-------|-------|-------|-------|-------|-------|-------|-------|
|       | 4     |       | 0               |       | 16    |       | 189   |       | 0     |       | 0     |
|       |       |       | 8 <del>99</del> |       | 1     |       |       |       |       |       | -     |
|       | 8     |       | 30              |       | 19    |       | 204   |       | 0     |       | 3637  |
|       |       |       |                 |       | 100   |       |       |       |       |       | 100   |
|       | 12    |       | 0               |       | 21    |       | 0     |       | 0     |       | 3592  |
|       | 100   |       | 8222            |       | 100   |       | 100   |       | 620   |       | 622   |
|       | 163   |       | 0               |       | 24    |       | 0     |       | 0     |       | C     |
|       |       |       |                 |       |       |       |       |       |       |       |       |
|       | 0     |       | 13              |       | 27    |       | 0     |       | 0     |       | 0     |
|       |       |       |                 |       |       |       |       |       | 8     |       |       |

上图为网关将 IEC103 采集到的遥测数据映射到 Modbus 后监控到的数据。

| Alias | s 00100 | Alias | 00110 | Alias | 00120 | Alias | 00130 | Alias | 00140 | Alias | 00150 | Alias | 00160 | Alias |
|-------|---------|-------|-------|-------|-------|-------|-------|-------|-------|-------|-------|-------|-------|-------|
| 0     | 1       |       | 0     |       | 0     |       | 0     |       | 0     |       | 0     |       | 0     |       |
|       | 1       |       | 0     |       | 0     |       | 0     |       | 0     |       | 0     |       | 0     |       |
| 1     | 1       |       | 0     |       | 0     |       | 0     |       | 0     |       | 0     |       | 0     |       |
|       | 1       |       | 0     |       | 0     |       | 0     |       | 0     |       | 0     |       | 0     |       |
| 1     | 0       |       | 0     |       | 0     |       | 0     |       | 0     |       | 0     |       | 0     |       |
| 5     | 1       |       | 0     |       | 0     |       | 0     |       | 0     |       | 0     |       | 0     |       |
|       | 0       |       | 0     |       | 0     |       | 0     |       | 0     |       | 0     |       | 0     |       |
| 1     | 0       |       | 0     |       | 0     |       | 0     |       | 0     |       | 0     |       | 0     |       |
| 8     | 0       |       | 0     |       | 0     |       | 0     |       | 0     |       | 0     |       | 0     |       |
|       | 1       |       | 0     |       | 0     |       | 0     |       | 0     |       | 0     |       | 0     |       |

上图为网关将 IEC103 采集到的遥信数据映射到 Modbus 后监控到的数据。

# 4.2. DLT645 电表配置实例

1、 将网关的一路 485 与电表的 485 相连。

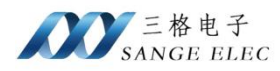

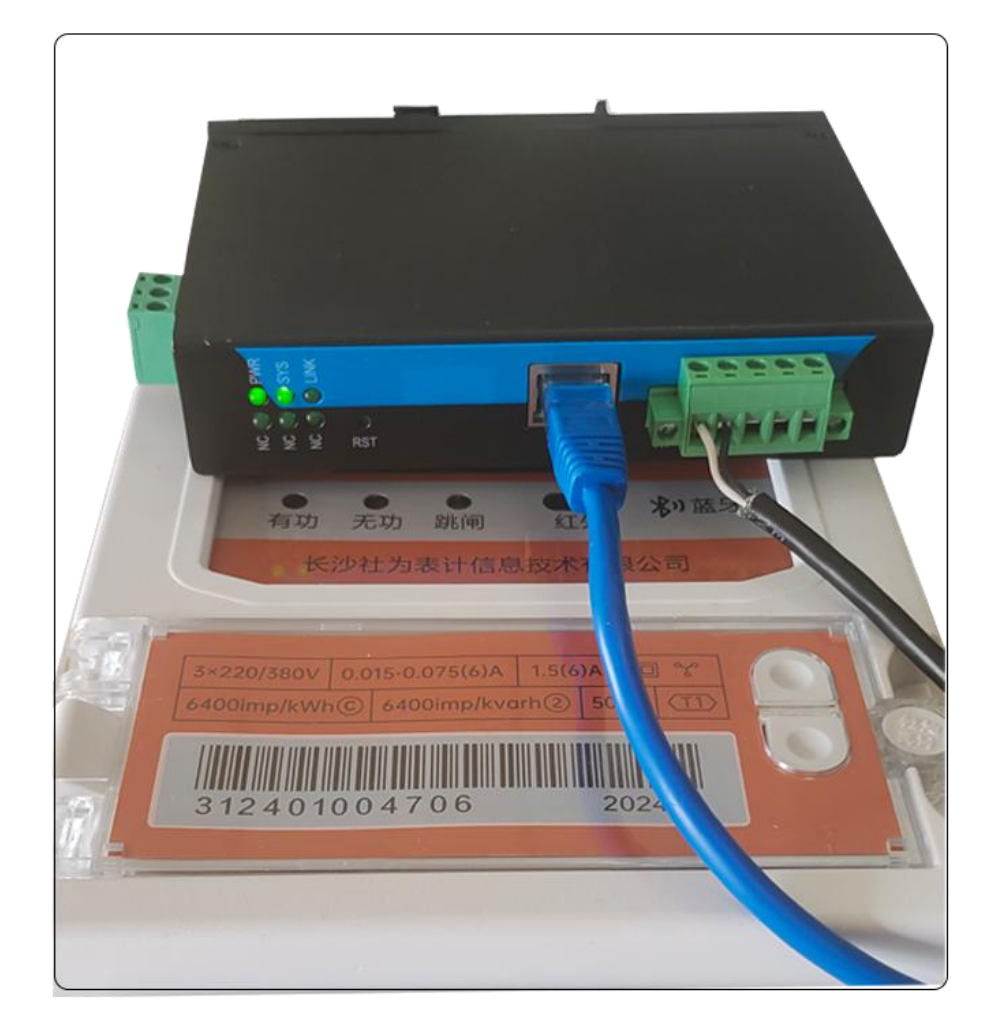

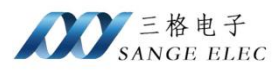

2、 配置 DLT645

| COM 1 |              | COM2           | 网络配置         |   |          |                 |   |     |      |   |
|-------|--------------|----------------|--------------|---|----------|-----------------|---|-----|------|---|
|       |              | 协议             | DLT645       | ~ | 波特率      | 2400            | ~ | 停止位 | 1    |   |
| 通信机   | 22时时间        | 毫秒             | 1000         | • | 数据位      | 8               | ~ | 校验位 | EVEN |   |
| 采集日   | 时间间隔;        | 毫秒             | 3000         | • | Modbus就口 | 503             | • |     | 添加电  | 表 |
| 1 🛛   | ]            |                |              |   |          |                 |   |     |      |   |
|       | 协议版          | į本:            | DLT645/2007  |   | ~        |                 |   |     |      |   |
| 通讯均   | ⊎址/电表        | <del>년</del> ; | 312401004706 |   | ☑ 全ì     | <u><u> </u></u> |   |     |      |   |
| 序号    | 选择           | 数排             | 居项名称         |   |          |                 |   |     |      |   |
| 0     |              | 正向             | 可有功费率4电能     |   |          |                 |   |     |      |   |
| 1     |              | 正向             | 可有功费率3电能     |   |          |                 |   |     |      |   |
| 2     | $\checkmark$ | 正信             | 可有功费率2电能     |   |          |                 |   |     |      |   |
| 3     |              | 正向             | 可有功费率1电能     |   |          |                 |   |     |      |   |
| 4     |              | 组合             | 合有功费率4电能     |   |          |                 |   |     |      |   |
| 5     |              | 組合             | 合有功费率3电能     |   |          |                 |   |     |      |   |
| 6     |              | 组合             | 合有功费率2电能     |   |          |                 |   |     |      |   |
| 7     |              | 组合             | 合有功费率1电能     |   |          |                 |   |     |      |   |
| 8     |              | 组合             | 合无功2总电能      |   |          |                 |   |     |      |   |
| 9     |              | 组合             | 合无功1总电能      |   |          |                 |   |     |      |   |
| 10    |              | A相.            | 正向有功电能       |   |          |                 |   |     |      |   |
| 11    |              | B相.            | 正向有功电能       |   |          |                 |   |     |      |   |

设置通讯参数,一搬通讯波特率 2400、数据位 8、停止位 1、校验位 EVEN。

根据电表表号填写地址。若不知道电表的地址,且一条 485 链路上只有一个电表,那么填写通配地址 12 个 A(AAAAAAAAAAA)。

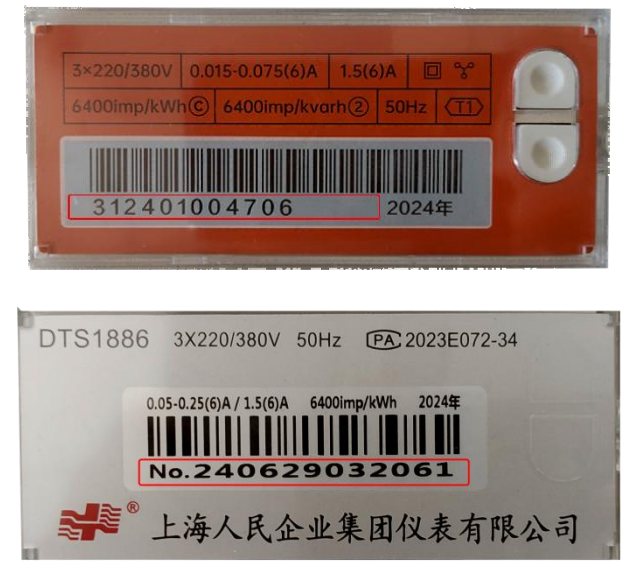

22 天津滨海新区三格电子科技有限公司

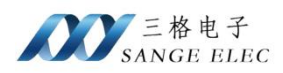

如上图中的电表号即为通讯地址。

3、 Modbus Poll 查看数据

将配置后的参数更新到网关。

根据地址映射公式(40001+(m-1)\*1000+n\*2,40002+(m-1)\*1000+n\*2)计算,当前配置的 电表序号为 1,对应的 Modbus 地址为 40001~~40088。

| Slave ID:                                  | 1                                       |                   | ОК                                           |
|--------------------------------------------|-----------------------------------------|-------------------|----------------------------------------------|
| Function:                                  | 03 Read                                 | Holding Registers | : (4x) V Cancel                              |
| Address:                                   | 0                                       | Protocol addre    | ess. E.g. 40011 -> 10                        |
| Quantity:                                  | 100                                     |                   |                                              |
| Scan Rate:                                 | 1000                                    | [ms]              | Apply                                        |
|                                            |                                         |                   |                                              |
| Disable                                    |                                         |                   |                                              |
| Disable                                    | Write <u>D</u> is<br>le on error        | abled             | Read/Write Once                              |
| Disable<br>Read/<br>Disabl                 | Write <u>D</u> is<br>le on error        | abled             | <u>R</u> ead/Write Once                      |
| Disable<br>Read/<br>Disabl<br>View<br>Rows | Write <u>D</u> is                       | abled             | Read/Write Once                              |
| Disable Disable Disabl Disabl View Rows 10 | Write <u>D</u> is.<br>le on error<br>20 | o 50 0 100        | <u>R</u> ead/Write Once<br>○ Fit to Quantity |

配置 Modbus 地址。

|                             | Alt of the o | 1 |               |           |
|-----------------------------|--------------|---|---------------|-----------|
| Colors                      | Alt+Shift+C  |   |               |           |
| Font                        | Alt+Shift+F  |   |               |           |
| Signed                      | Alt+Shift+S  | F |               |           |
| Unsigned                    | Alt+Shift+U  | L |               |           |
| Hex - ASCII                 | Alt+Shift+H  |   | 00020         | Alias     |
| Binary                      | Alt+Shift+B  |   | 0             |           |
| 32 Bit signed               | >            |   | 8.00          |           |
| 32 Bit Unsigned             | >            | 0 |               |           |
| 64 Bit Signed               | >            |   | 1000          |           |
| 64 Bit Unsigned             | >            |   | 0             |           |
| 32 Bit Float                | >            | ~ | Big-endian    |           |
| 64 Bit Double               | >            |   | Little-endian |           |
| PLC Addresses (Base 1)      |              |   | Big-endian b  | yte swap  |
| Protocol Addresses (Base 0) |              |   | Little-endian | byte swap |
| Error Counters              | F11          | F |               |           |
| Communication               |              |   |               |           |

#### 数据格式为 32Bit Float Big-endian。

| 00000  | Alias | 00010 | Alias | 00020 | Alias | 00030 | Alias | 00040   | Alias | 00050  | Alias | 00060   | Alias | 00070   |
|--------|-------|-------|-------|-------|-------|-------|-------|---------|-------|--------|-------|---------|-------|---------|
| 316.8  |       | 0     |       | 0     |       | 0     |       | 0       |       | 11.31  |       | 32.519  |       | -14.929 |
|        |       |       |       | -     |       |       |       | 22      |       |        |       |         |       | -       |
| 316.8  |       | 0     |       | 0     |       | 0     |       | 1280.63 |       | 32.519 |       | 4.666   |       | -19.929 |
|        |       |       |       |       |       |       |       |         |       |        |       |         |       |         |
| 316.8  |       | 0     |       | 0     |       | 0     |       | 32.519  |       | 4.666  |       | 16.543  |       | -18.929 |
|        |       |       |       |       |       |       |       |         |       |        |       |         |       |         |
| 330.16 |       | 0     |       | 0     |       | 0     |       | 4.666   |       | 16.543 |       | 11.31   |       | 3       |
|        |       |       |       |       |       |       |       |         |       |        |       |         |       |         |
| 0      |       | 0     |       | 0     |       | 0     |       | 16.543  |       | 11.31  |       | 10.0733 |       | 9       |
|        |       | 22    |       |       |       |       |       |         |       |        |       |         |       | 1       |

上图为网关将 DLT645 采集到的遥信数据映射到 Modbus 后监控到的数据。

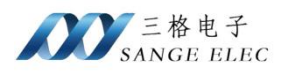

# 第五章 售后及联系方式

公司网址: <u>www.tj-sange.com</u>

售前联系电话: 176-0260-2061 (微信)

售后技术支持电话: 022-2210-6681

公众号:获取产品使用视频和更多资讯。

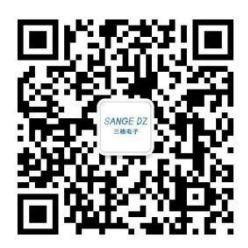